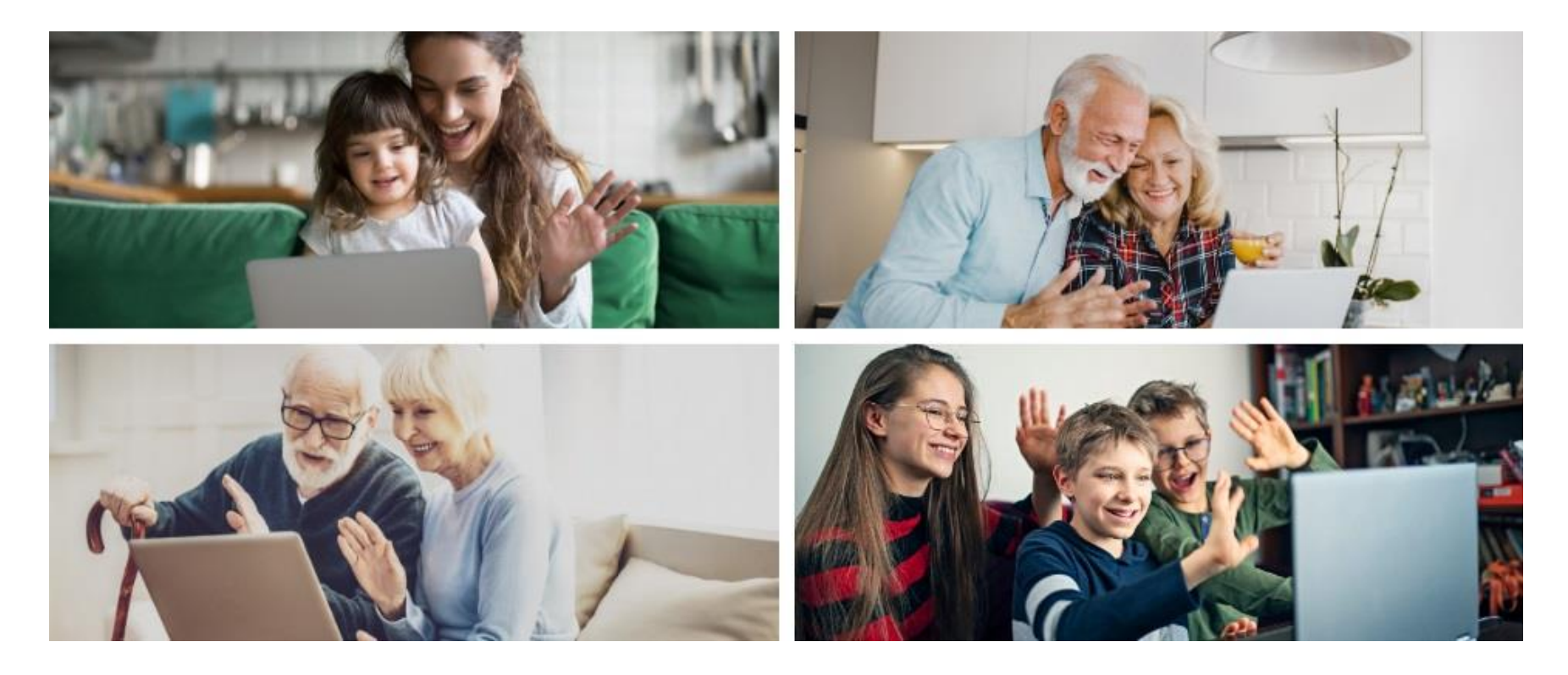

# 60 - Les visioconférences du RIAQ *avec* ZOOM et <u>GOOGLE MEET</u> et MIKOGO

+ ateliers du RIAQ

**René Beauchamp** 

# **Pourquoi utiliser ZOOM ?**

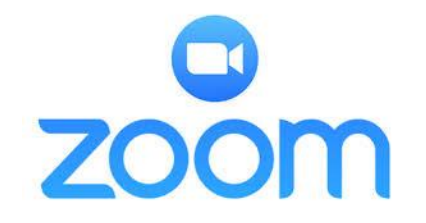

- Rejoindre jusqu`à 100 personnes et échanger ensemble comme dans une «salle virtuelle» pour 40 minutes gratuitement. Pour Android, Microsoft Windows, Linux, MacOS, iOS
- 2. Un atelier avec ZOOM:

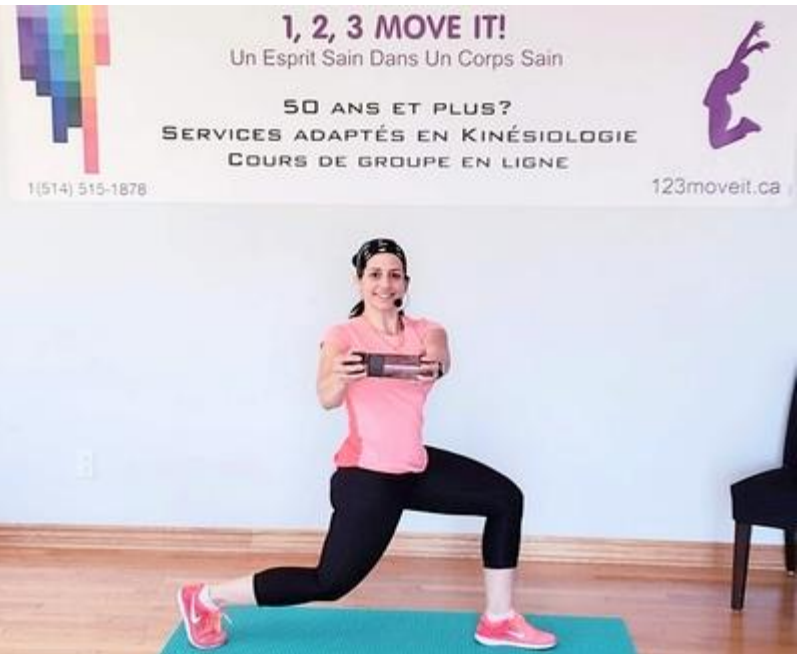

# Ex.: #242 - Garder la forme avec Maya Baroudi

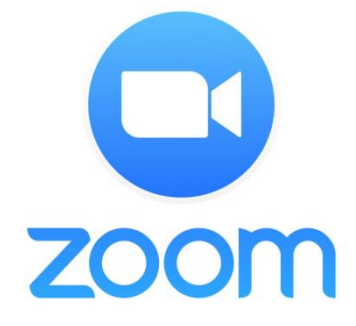

Téléchargement de départ pour ZOOM

Pour Android, Windows, MacOS, iOS

# Départ avec WINDOWS: https://zoom.us/download#client\_4meeting

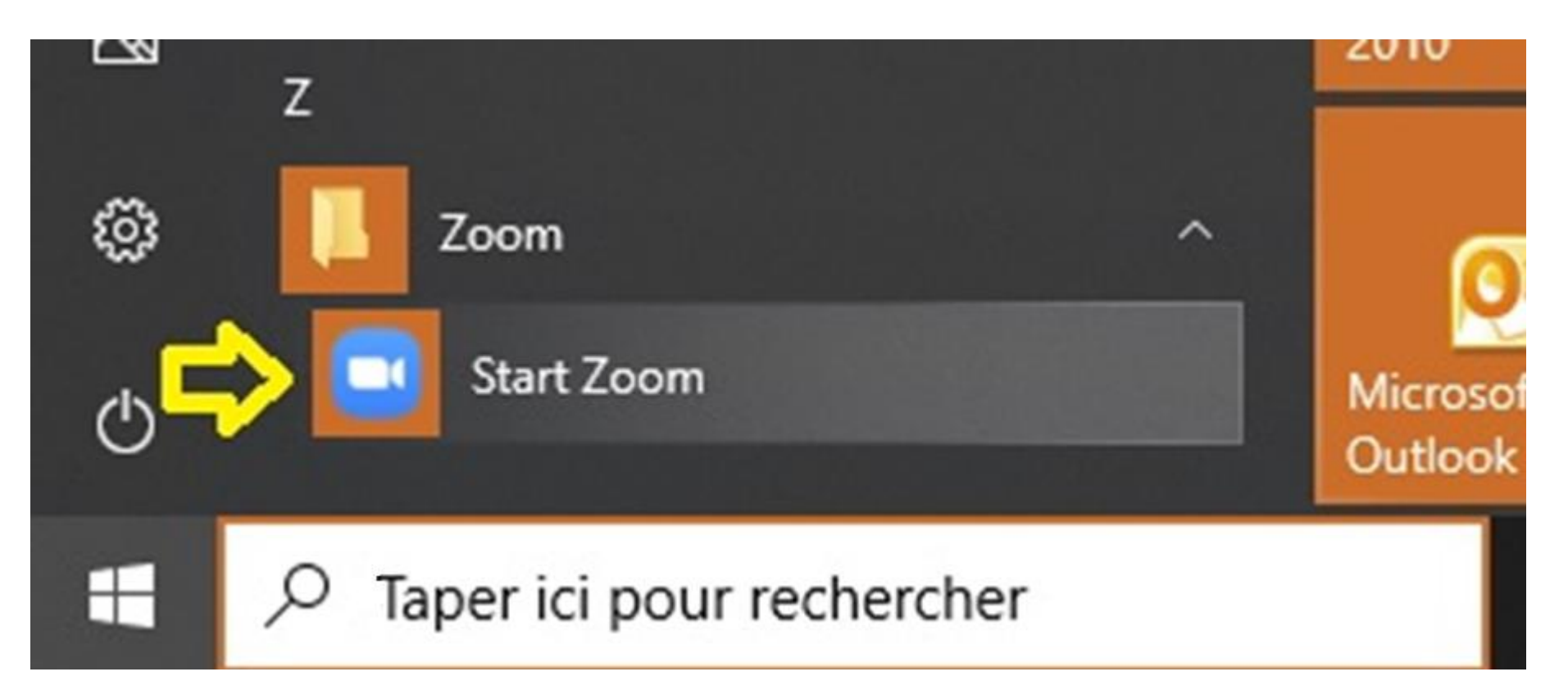

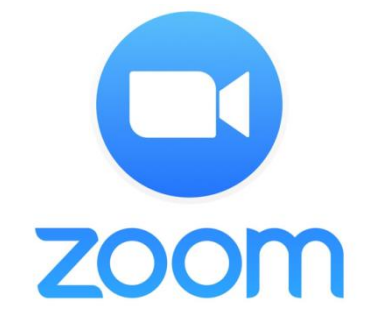

# Rejoindre un groupe **ZOOM**.

# Cliquez sur «Rejoindre».

| Zoom |                  |                |                 |                |               |                                 |             | ×    |
|------|------------------|----------------|-----------------|----------------|---------------|---------------------------------|-------------|------|
|      | Q Rechercher     | Accueil        | C<br>Discussion | ()<br>Réunions | ©<br>Contacts | ි<br>Applications               |             | RIAC |
|      |                  |                |                 |                |               |                                 |             | ٥    |
|      | Nouvelle réunion | +<br>Rejoindre |                 |                |               | <b>8:44</b><br>dimanche 29 août | 2021        |      |
|      | 19<br>Programmer | Partager l'éc  | ran             |                | Pas de        | e réunion à venir a             | aujourd'hui |      |
|      |                  |                |                 |                |               |                                 |             |      |

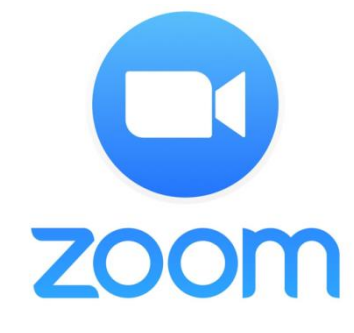

# **Rejoindre la réunion**

| 🖸 Z | oom                                                                         | × |
|-----|-----------------------------------------------------------------------------|---|
|     | Rejoindre la réunion                                                        |   |
|     | 868 0985 8610 ~                                                             |   |
|     | René                                                                        |   |
|     | <ul> <li>Ne pas se connecter à l'audio</li> <li>Arrêter ma vidéo</li> </ul> |   |
|     | <b>Rejoindre</b> Annuler                                                    |   |

- 1. Tapez le code ZOOM (868 ...)
- 2. Tapez votre nom ou prénom.
- 3. Au besoin, tapez le «mot de passe» comme «5».
- 4. Cliquez sur «Rejoindre» ou «Join».

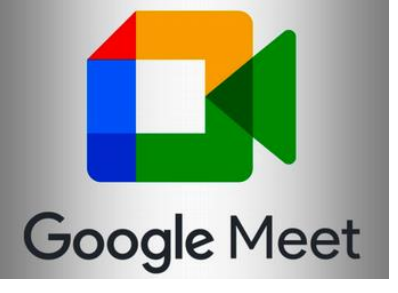

### 1. GOOGLE MEET

(gratuit pour 60 minutes – Max:100 personnes) Pour **Android**, **Windows**, **Linux**, **MacOS**, **iOS** 

- 2. Avec WINDOWS et MACINTOSH, vous n'avez rien à télécharger. Avec Android, Linux et iOS, <u>il faut télécharger</u> «<u>Google Meet</u>».
- 3. Avec un navigateur comme EDGE, GOOGLE CHROME, FIREFOX..., cliquez sur le lien reçu par courriel: Exemple: <u>https://meet.google.com/ayg-vtyx-oer</u> Possibilité d'ajouter un hyperlien sur le WEB pour y accéder.

Ici le code pour Android, Linux et iOS est: ayg-vtyx-oer

*Vous entrerez dans MA salle de classe virtuelle.* 

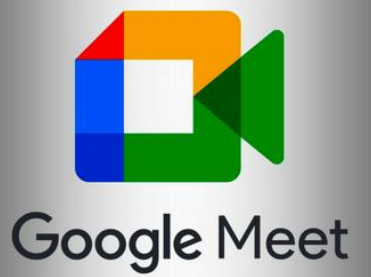

# En bref, il n'y a rien à télécharger.

#### Avec le navigateur «GOOGLE CHROME», cliquez sur « Meet »

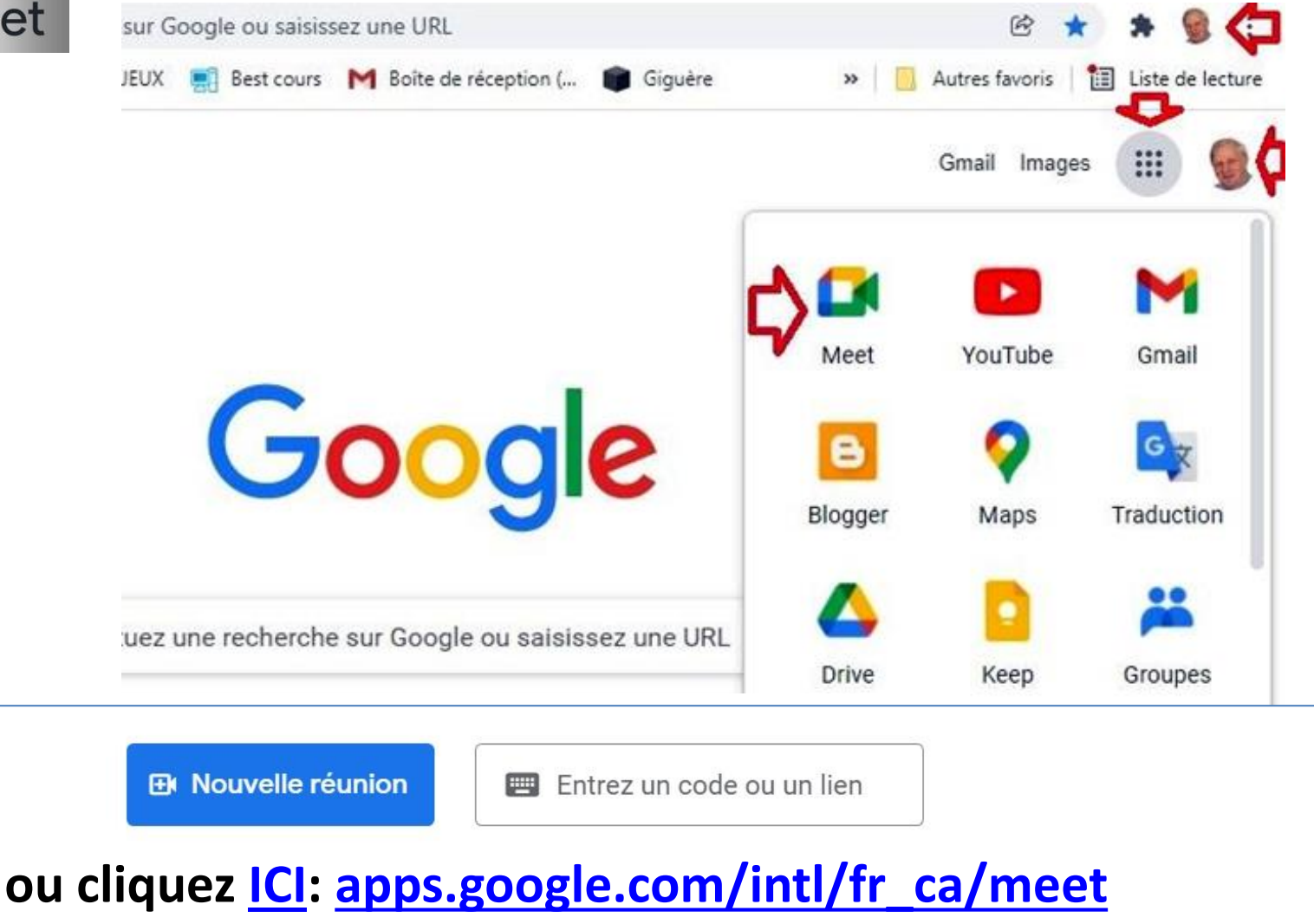

Ex.: Le code de la réunion est: ayg-vtyx-oer

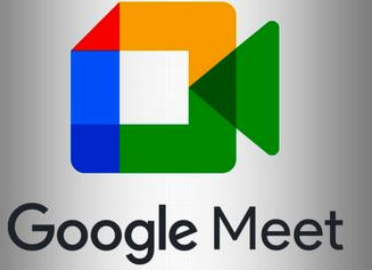

#### Comme participant ou participante, toutes les adresses de courriel fonctionnent avec tous les navigateurs (EDGE, GOOGLE, FIREFOX...)

https://apps.google.com/intl/fr\_ca/meet/

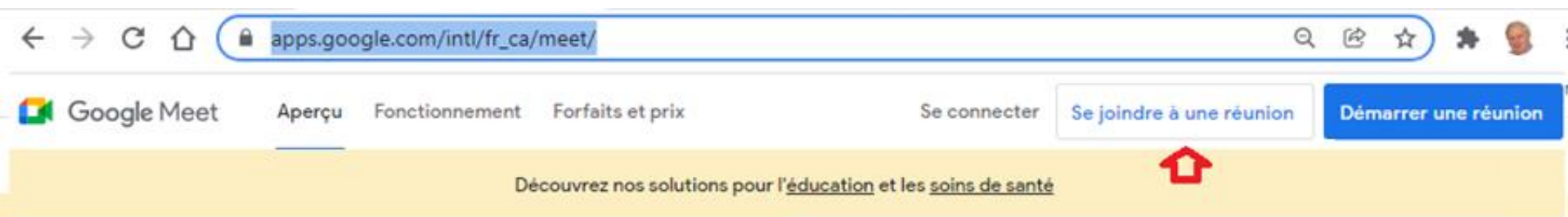

# Réunions vidéo de qualité supérieure pour tout le monde.

Nous avons repensé Google Meet, le service que nous avons créé pour offrir des réunions d'affaires sécurisées de haute qualité, pour le rendre utile pour tous, sur tous les appareils.

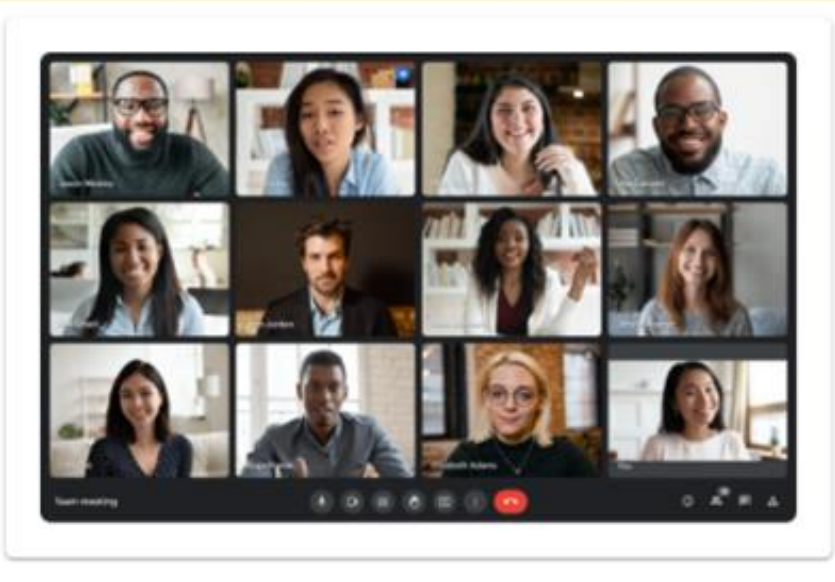

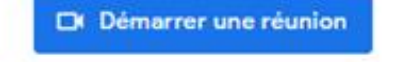

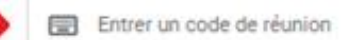

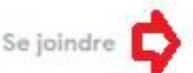

Objet : Invitation à une réunion : René Beauchamp vous invite à une réunion

Pour vous joindre à la réunion au moyen de Google Meet, cliquez sur ce lien : <u>https://meet.google.com/ayg-vtyx-oer</u>

Ou ouvrez Meet et entrez ce code : ayg-vtyx-oer

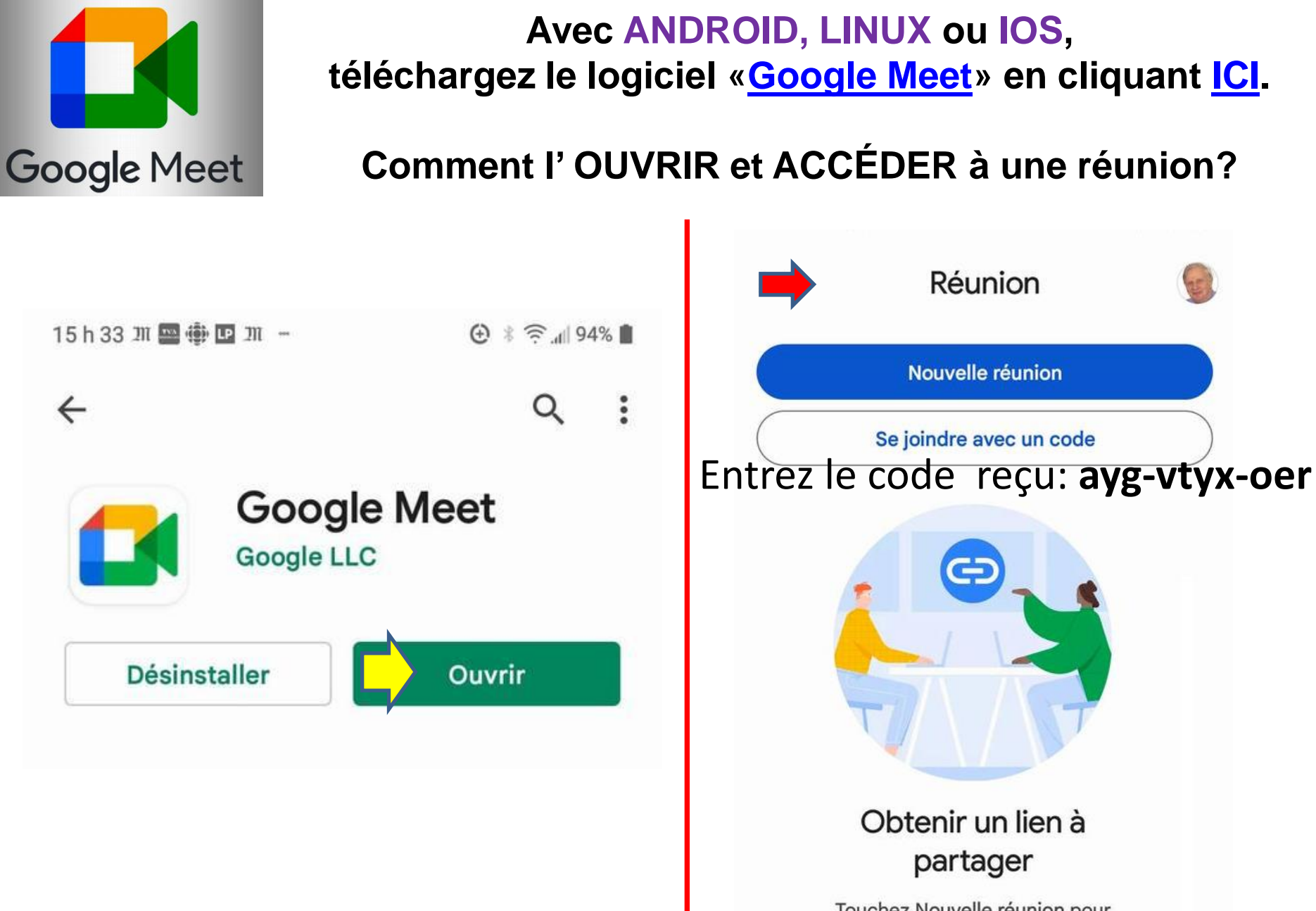

Touchez Nouvelle réunion pour obtenir un lien que vous pouvez envoyer aux personnes que vous souhaitez inviter à la réunion

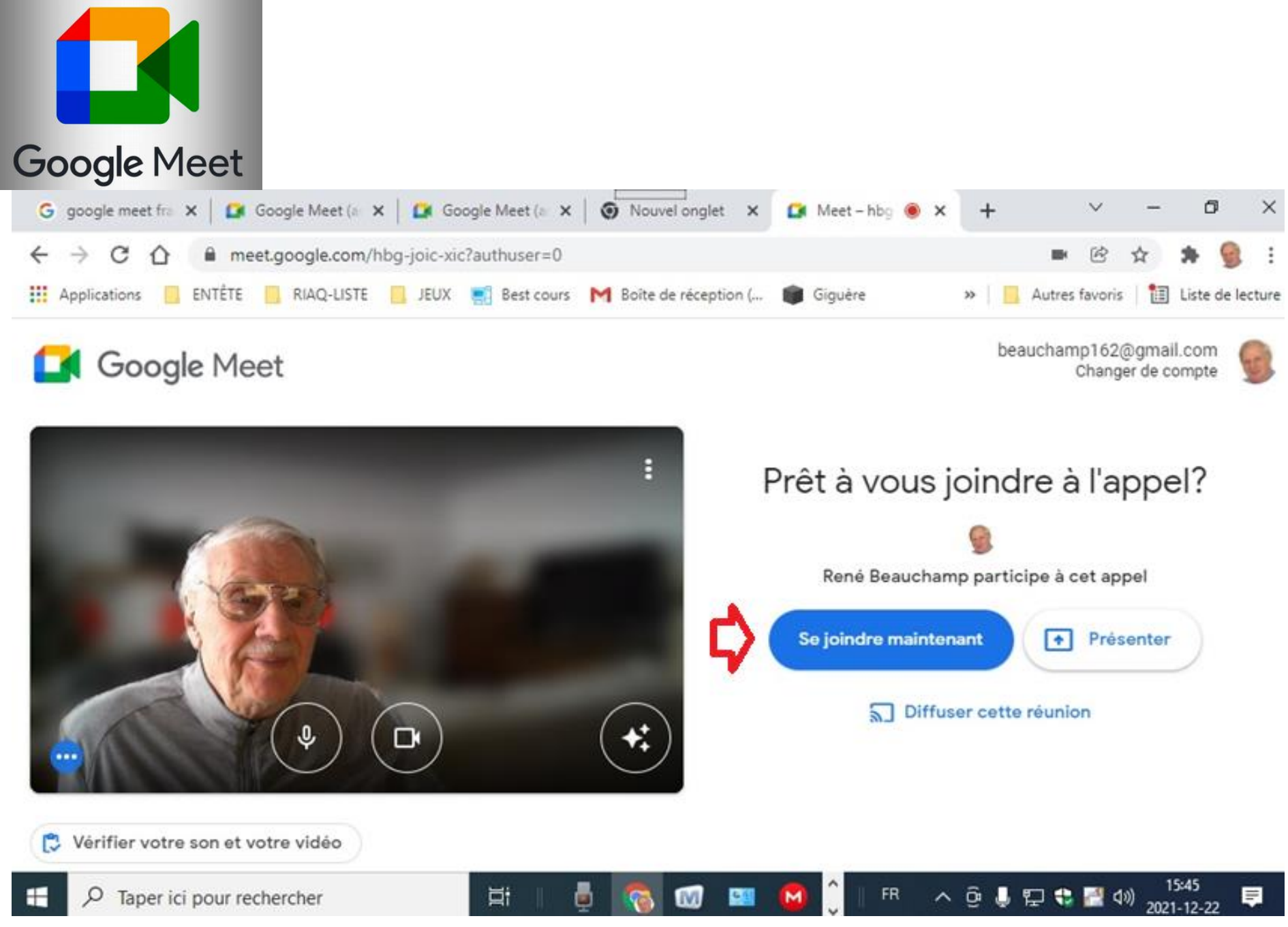

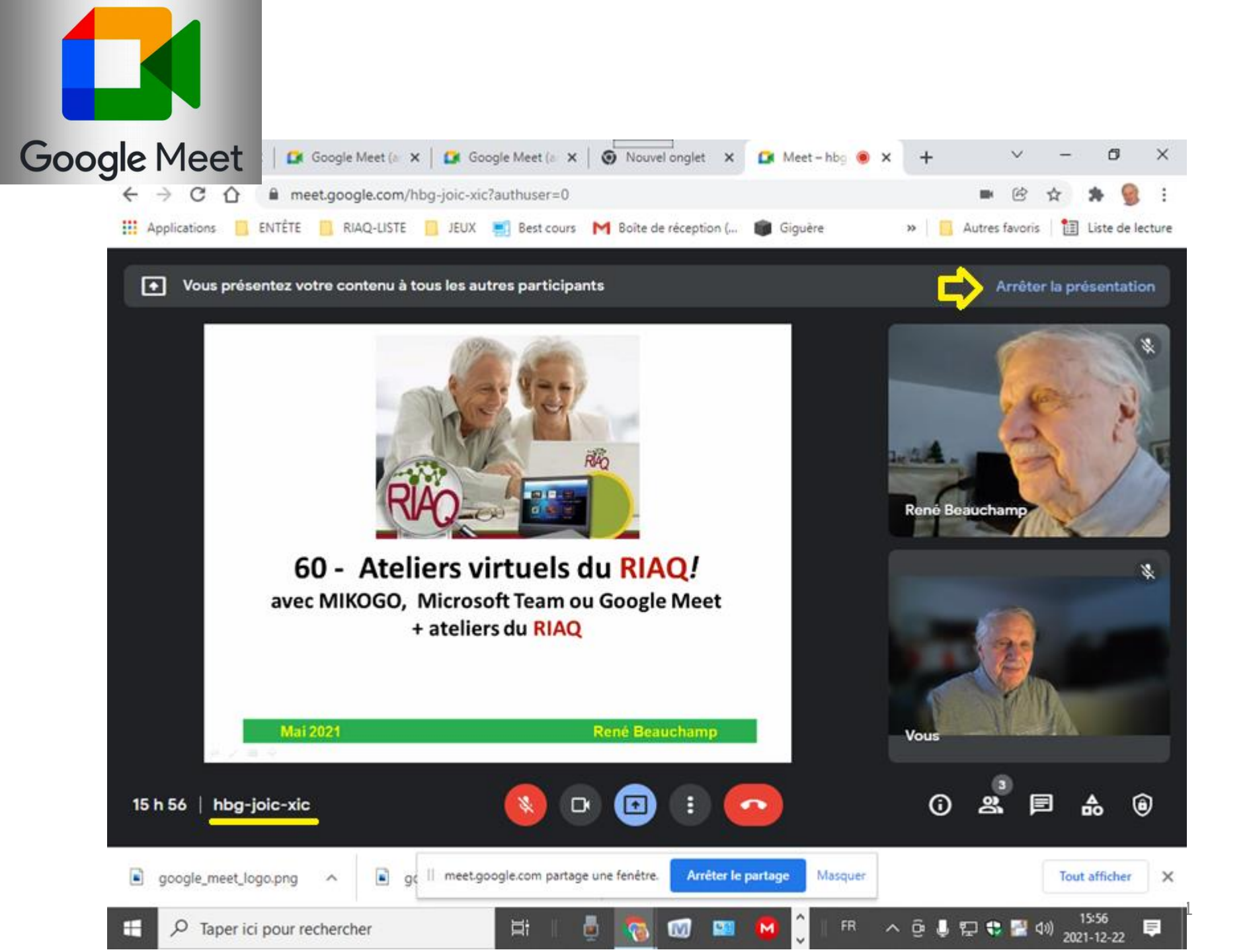

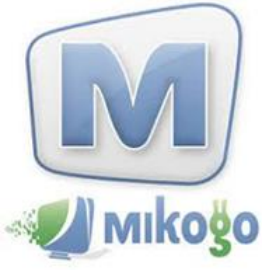

# **Pourquoi utiliser MIKOGO ?**

- 1. Rejoindre jusqu'à 25 personnes (Version payante)
- 2. Super pour enseigner Super dans un sens ou l'autre
- 3. Rejoindre et parler aux personnes qui utilisent PC et MAC
- Pour rejoindre IPAD , IPHONE, ANDROÏD,
   *il n'y a pas de son!!!* Il faut utiliser ZOOM ou Google
   Meet ou parler au téléphone.

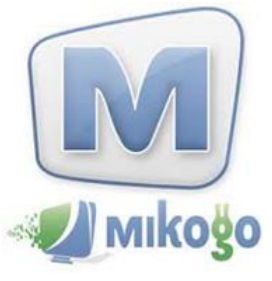

# 1. Télécharger «mikogo»

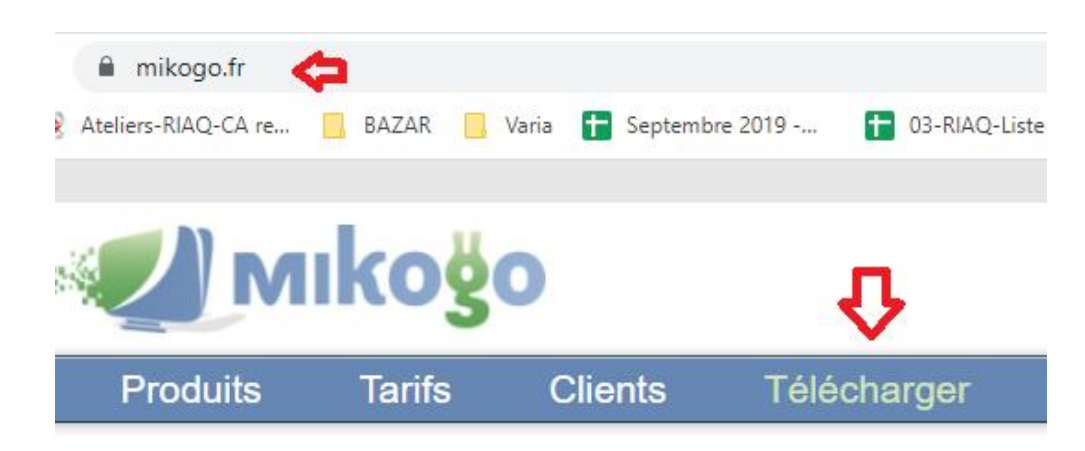

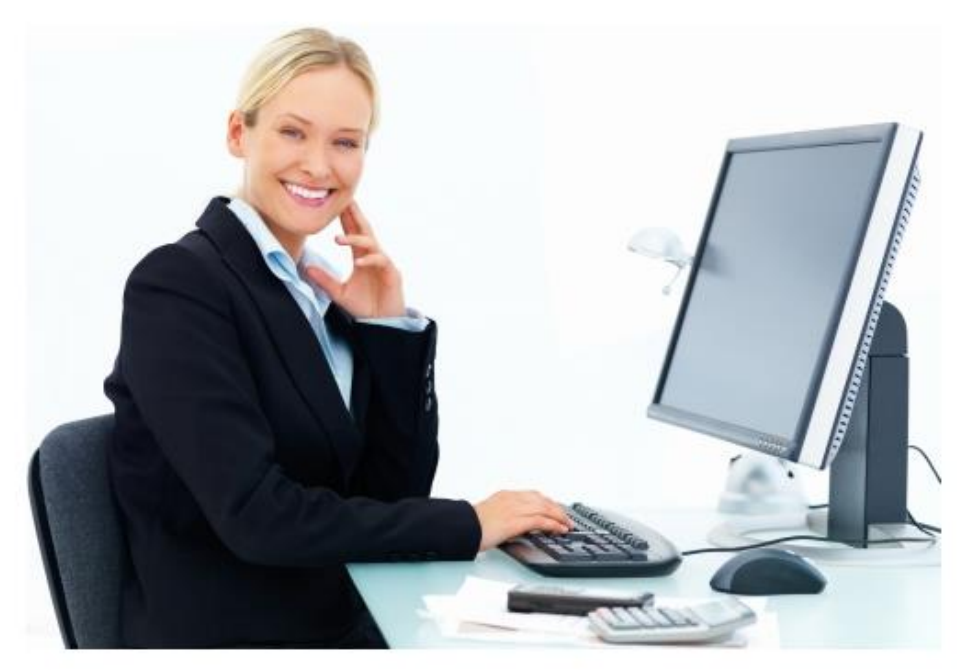

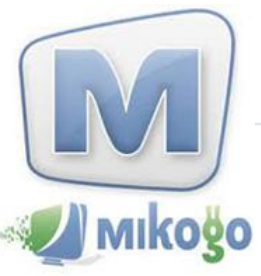

# 2. Choisir le bon système à télécharger.

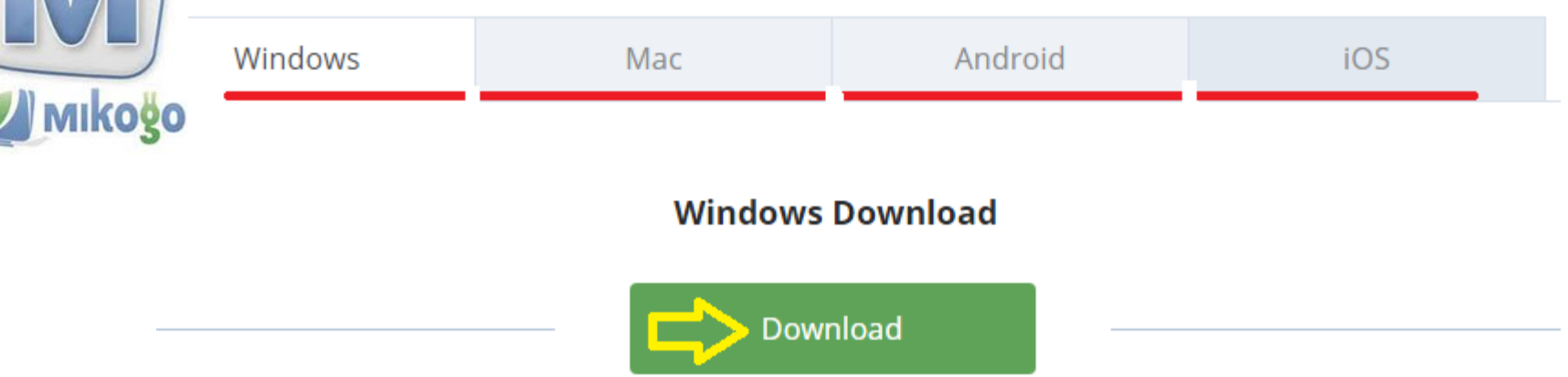

- N.B. Avec **WINDOWS** et **MAC**, il est possible
- a) de voir (version gratuite)
- **b)** de **voir** et de **parler** (seulement avec la version **Premium**)

**N.B.** Avec Androïd et IOS (IPAD), on ne peut que VOIR l'écran du PROF.

On peut alors parler à l'élève à SON téléphone.

Une fois que **MIKOGO** soit téléchargé, vous verrez ceci:

- 1. cliquez sur «Les 2 petits bons hommes».
- 2. Le prof va vous fournir un code MIKOGO à écrire dans «Identifiant de session» (9 chiffres)
- 3. Tapez votre nom ou prénom dans «Votre nom»
- 4. Cliquez sur «Rejoindre une session»

| 🔟 Mikogo            | _      | ×   |
|---------------------|--------|-----|
| 0 🛃 🔳 🗄             | 1      |     |
| Rejoindre une ses   | sion   | • x |
| Identifiant de sess | ion    |     |
| Rene Beauchamp      |        |     |
| Rejoindre une s     | ession |     |

# **Comment accéder aux ateliers du RIAQ?** Il y a deux type d'ateliers:

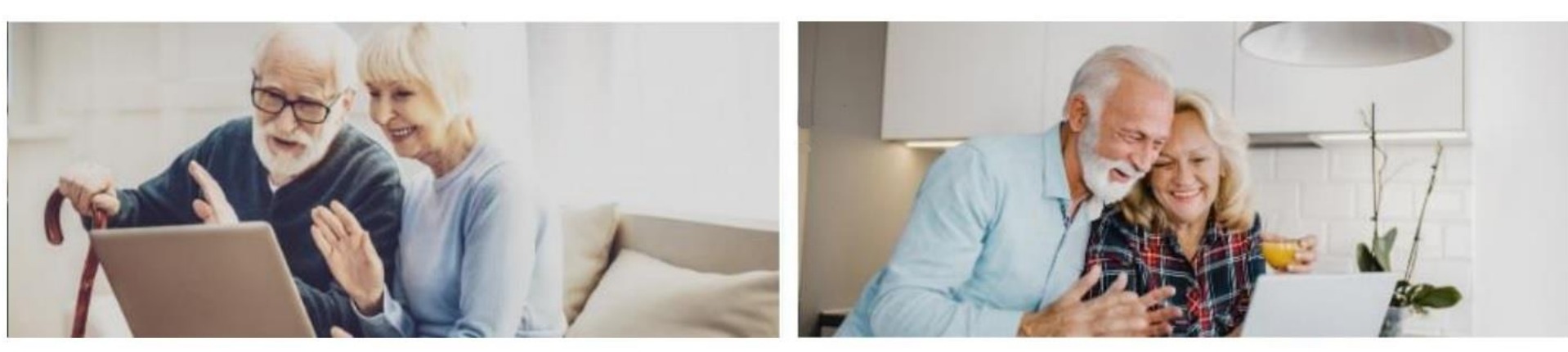

### Atelier sur demande selon VOTRE jour et VOTRE heure

ou

### Atelier à <u>l'horaire fixe</u> : jour et heure prévus à l'horaire

# Ateliers sur demande selon VOTRE jour et VOTRE heure

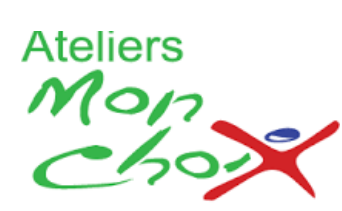

À partir de septembre 2023, si vous avez choisi un *atelier sur demande* (Ateliers «*Mon choix*»), il est important de cliquer <u>ICI</u> et de taper...

- 1) Le numéro de l'atelier
- 2) La date
- 3) L'heure ... dans le formulaire d'inscription.

Vous pouvez aussi taper le courriel d'un ami ou d'une amie pour se joindre à vous pour cet atelier en espérant que cette personne deviendra «<u>membre du RIAQ</u>». C'est gratuit pour les «<u>membres du</u> <u>RIAQ</u>» et pour cette personne. Atelier à <u>l'horaire fixe</u> : jour et heure prévus à l'horaire

À partir de septembre 2023, vous pouvez vous inscrire avant 16 heures la veille de l'atelier.

Le jour et heure ont été choisis par l'animateur ou l'animatrice.

Cliquez <u>ICI</u> pour remplir le formulaire d'inscription.

Vous pouvez aussi taper le courriel d'un ami ou d'une amie pour se joindre à vous pour cet atelier en espérant que cette personne deviendra «<u>membre du RIAQ</u>».

C'est gratuit pour les «<u>membres du RIAQ</u>» et pour cette personne.

### Inscription pour un atelier à horaire fixe

#### S'inscrire une seule fois

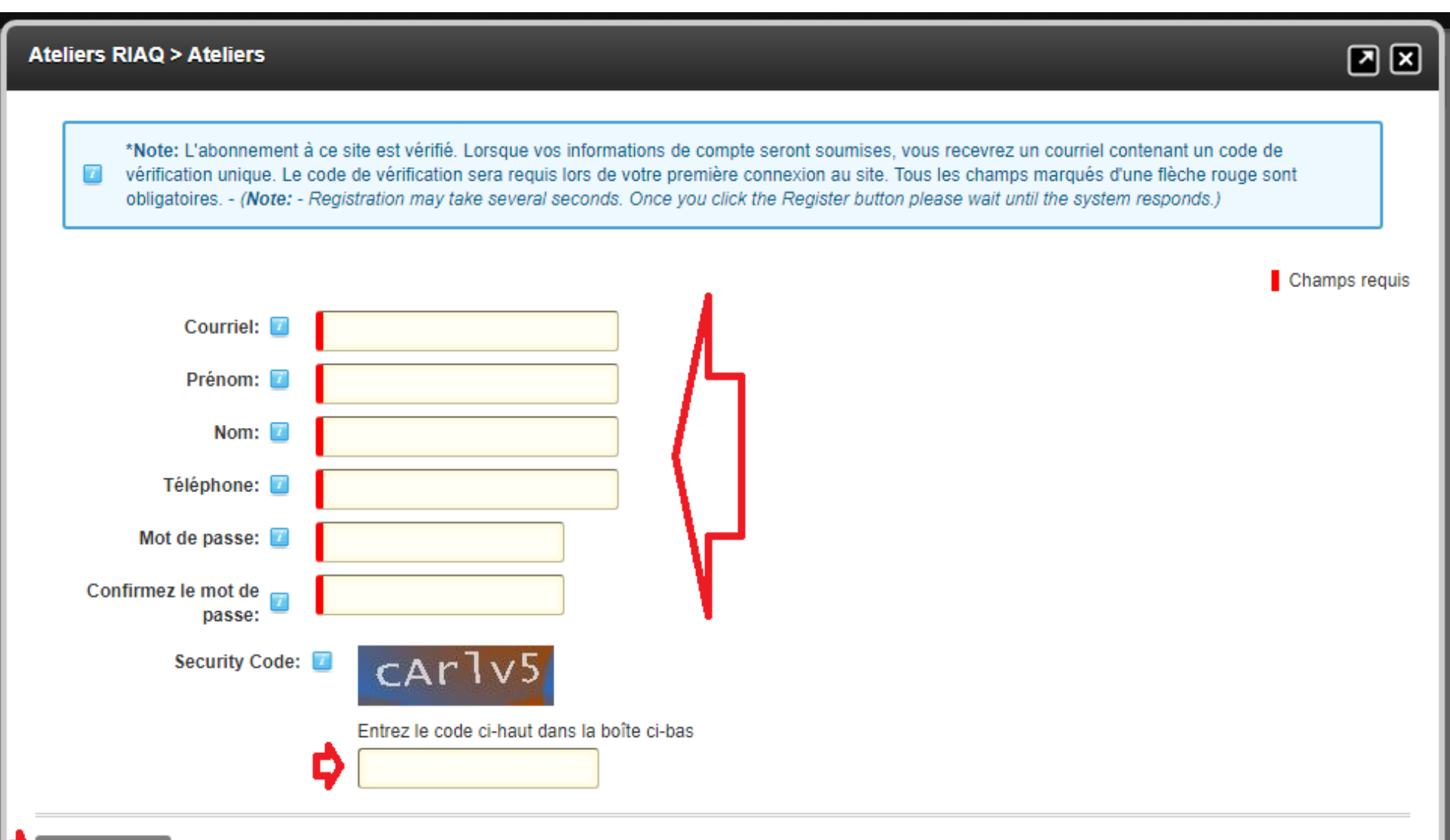

### **S'identifier**

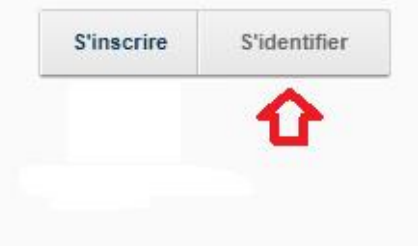

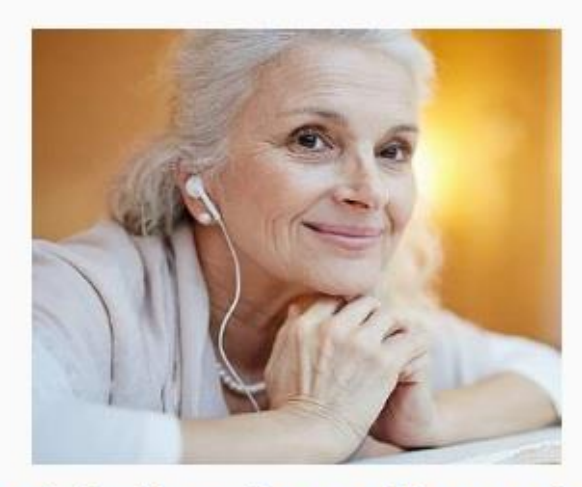

#### Cliquez ICI pour voir la liste des ateliers présentement offerts.

Réservez votre place au plus tard la veille de l'atelier avant 16 h. heure du Québec.

Nos services sont gratuits à tous les «membre du RIAQ.»

Devenez «membre du RIAQ» (40\$/an ou 30 euros/an) si ce n'est déjà fait en cliquant ICI.

Besoin d'aide ? Cliquez ICI ou appelez gratuitement le 1-866-592-9408

(Courriel leriaq@gmail.com)

Visitez le site: www.riaq.ca

### **S'identifier**

| Ateliers                        | æ |            |              |
|---------------------------------|---|------------|--------------|
|                                 |   | S'inscrire | S'identifier |
|                                 |   |            |              |
|                                 |   |            |              |
| Connexion Utilisateur           |   | ×          |              |
|                                 |   | 1          |              |
| Courriel rbeauchamp@hotmail.com |   |            |              |
| Mot de passe                    |   |            |              |
| Cl Connexion                    |   | s.         |              |
| □ Se souvenir de la connexion   |   |            |              |
| Inscription Mot de passe oublié |   | -          |              |
|                                 |   | •<br>//i.  |              |
| (Courriel leriaq@gmail.com )    |   |            |              |
| Visitez le site: www.riaq.ca    |   |            |              |

#### Vous verrez les <u>ateliers offerts</u>...

lun. mar. mer. jeu. ven. 26 27 28 29 5 6 4 7 Lundi 3 mai - 10h -Mardi 4 mai - 10h Merc. 05 mai - 09h -Jeudi 6 mai - 10h -Vend 7 mai - 09h -095 - Choisir son -155 - Gérer ses 174 - Microsoft 129 - Les logiciels 103 - Apprivoiser mot de passe contacts dans les WORD gratuit en indipensables votre PC - René Jean messagerie Yves ligne - Dictez Jean **VOTRE texte - René** Lundi 3 mai - 10h Mardi 4 mai - 10h.-Merc. 05 mai - 09h -Jeudi 6 mai - 13h -Vend 7 mai - 10h -130 - Adobe Digital 097 - Quel antivirus 538 La vaccination 115- Google -125 - Gestion des de voyage - Yves Editions - Danny choisir - Jean Chrome - Jean dossiers - Jean Lundi 3 mai - 13h -Mardi 4 mai - 11h -Merc. 05 mai - 10h. Jeudi 6 mai - 14h. -Vend 7 mai - 11h -096 - Le Pense-bête 116 - Skype 1 ( pour -177 - Powerpoint 1 073 - Groupe 118 - SKYPE de Windows - Jean débutants ) - Danny (pour débutants.) d'échange par Moderne (Androïd) Dannv Internet avec - René GOOGLE GROUP -René Lundi 3 mai - 14h -Mardi 4 mai - 13h -Merc. 05 mai - 14h. Jeudi 6 mai - 15h. -Vend 7 mai - 13h -091 - Partagez vos 093 - La 101- Les Jeux -- 070 - Discussion 111- Outlook.com -Bibliothèque du Jean en groupe par pensées avec vos Jean Riaq - Danny Internet avec ZOOM proches avec – René Google Keep -René Mardi 4 mai - 14h -Merc. 05 mai - 14h. Jeudi 6 mai - 19h -Vend 7 mai - 15h -171 - Word 1 ( pour - 094 - Paypal ( à 276 L'entretien de 179 - débuter avec débutants ) - Danny découvrir ) - Danny Windows 10 le tableur Excel -Windows - Yves Francois

Mai 2021

### Cliquez sur «Lundi 3 mai - ...»

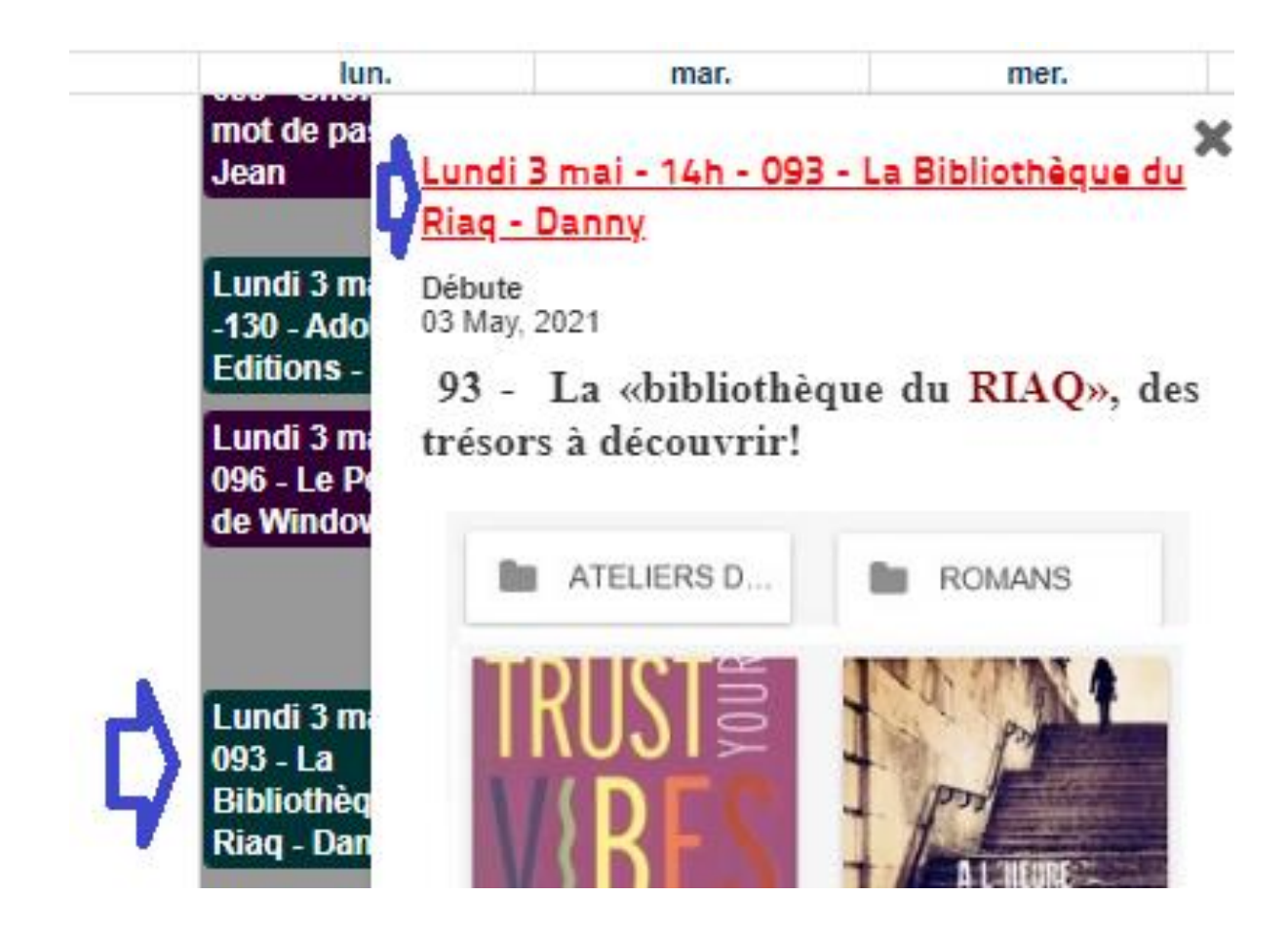

### Commande ..... réception par courriel

Lundi 3 mai - 14h - 093 - La Bibliothèque du Riaq

#### 

Retour

| 😁 <sup>1</sup> Oui<br>Je vais y participer 0 🗲                         |
|------------------------------------------------------------------------|
| Nom *                                                                  |
| René Beauchamp                                                         |
| Courriel *                                                             |
| beauchamp1、"@gmail.com                                                 |
| Téléphone *                                                            |
| 450-628-443 <sup></sup>                                                |
| N.B. J'utilise un IPAD.                                                |
| Recevoir une notification par courriel sur<br>l'atelier.     Soumettre |

| Objet :   | 277 - Comment rendre «Windows 10» plus rapide - M | ercredi 28 avril 10h |
|-----------|---------------------------------------------------|----------------------|
| Bonjour   |                                                   |                      |
| 277 - Cor | nment rendre «Windows 10» plus rapide - Mercr     | edi 28 avril 10h     |
| MIKOGO    | : 008 398 068                                     |                      |
| À mercre  | edi 10 h.                                         |                      |
|           |                                                   |                      |

# Besoin d'aide ???

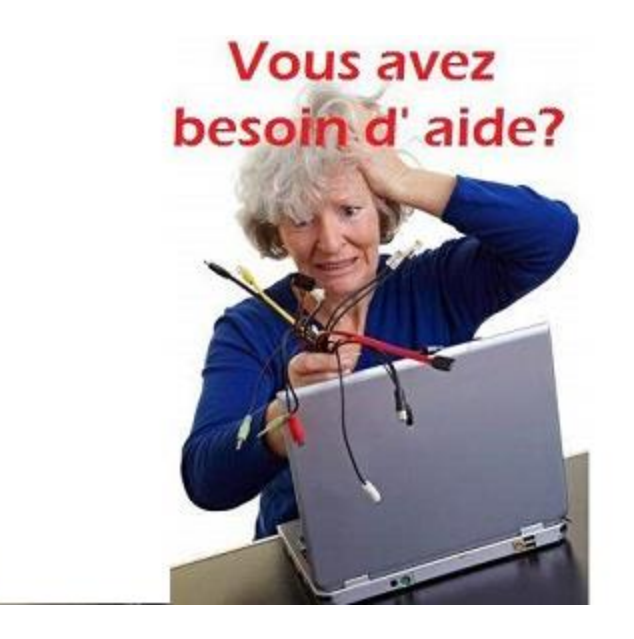

- a) Envoyez un courriel à l'adresse leriaq@gmail.com
- b) Appelez au **1-866-592-9408**

ou **514-448-0342** en indiquant votre **numéro de téléphone**.

Nous communiquerons avec vous pour vous aider.